## Інструкція для реєстрації та голосування на платформі "Громадський проект"

1. Зайти на сайт за посиланням: <u>https://chernihiv.pb.org.ua</u>

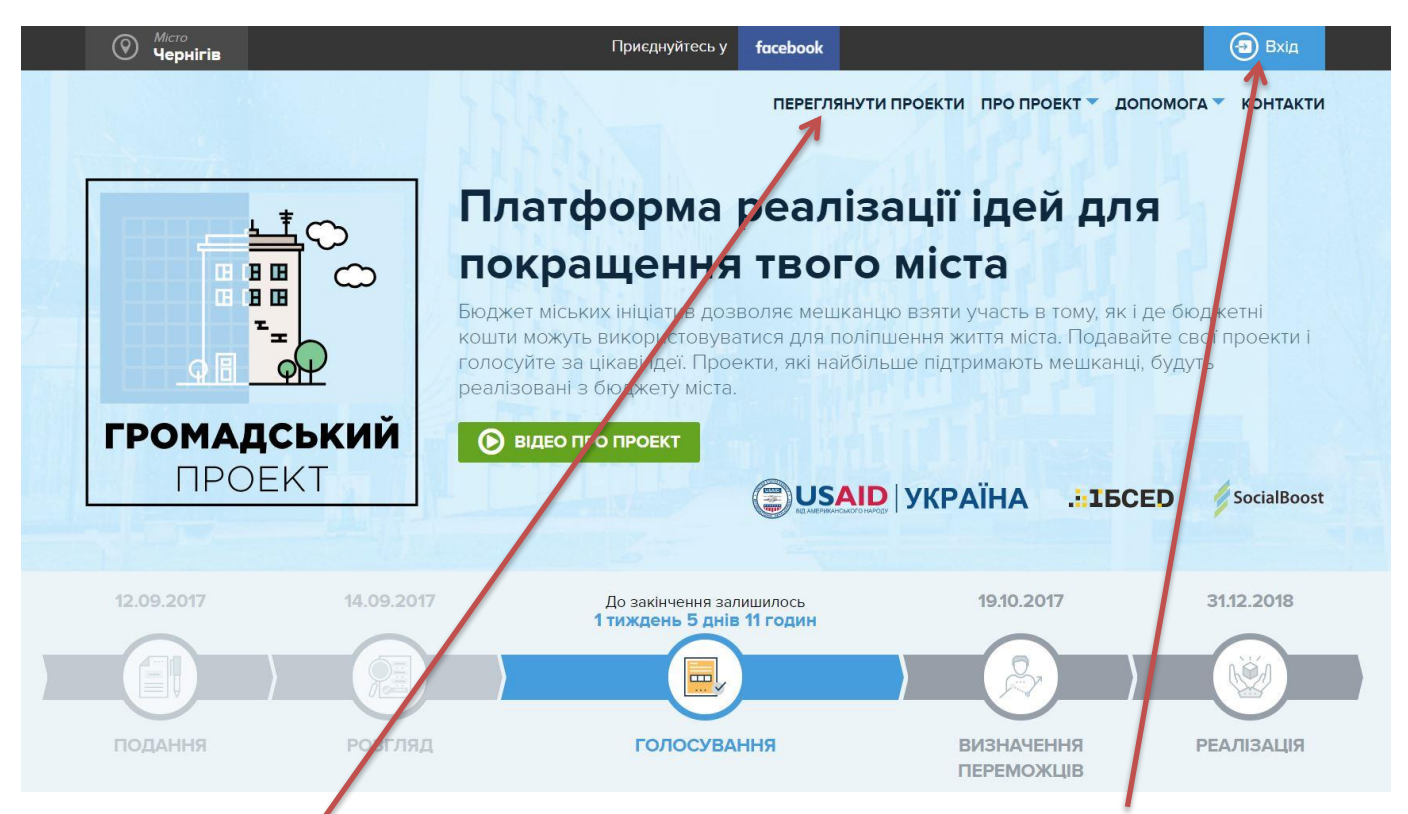

Зареєструватись можна або до вибору проекту натиснувши "Вхід" або натиснути "Переглянути проекти" та у вікні "Пошук" набрати номер або назву проекту.

١

|                                                                                                    |            | ПЕРЕГЛЯНУТИ                                                                     | ипроекти про проект До                                                                           |             |
|----------------------------------------------------------------------------------------------------|------------|---------------------------------------------------------------------------------|--------------------------------------------------------------------------------------------------|-------------|
| 12.09.2017                                                                                                    | 14.09.2017 | До заничення залишилось<br>1 тиждань 5 днів 11 годин                            | 19.10.2017                                                                                       | 31.12.20    |
| подання                                                                                                    | розгляд    | голоствання                                                                     | ВИЗНАЧЕННЯ<br>ПЕРЕМОЖЦІВ                                                                         | РЕАЛІЗАІ    |
| ΦΙ/ΙЬΤΡ ΠΡΟΕΚΤΙΒ                                                                                                    |            | Введіть слово з назви або код проек                                             | ту для пошуку                                                                                    |             |
| статус                                                                                                    | ~          | Проекти                                                                         |                                                                                                  | 🔠 КАРТКА    |
|                                                                                                    |            |                                                                                 |                                                                                                  |             |
| <ul> <li>Всі проекти</li> <li>На голосуванні</li> </ul>                                                                                    |            | oceita.                                                                         | охорона здоров'я                                                                                 |             |
| <ul> <li>Всі проекти</li> <li>На голосуванні</li> <li>тип</li> </ul>                                                                       |            | OCBITA                                                                          | ОХОРОНА ЗДОРОВ'Я                                                                                 |             |
| <ul> <li>Всі проекти</li> <li>На голосуванні</li> <li>тип</li> <li>категорії</li> </ul>                                                    |            | OCEITA                                                                          | охорона здоровтя<br>Номер: Д На голосуя                                                          | аны         |
| Всі проекти     На голосуванні     тип     категорії     Район                                                                             |            | освіта 🔷                                                                        | окорона здоровтя<br>(Номер: На голосуз<br>додано до системи                                      | анні        |
| <ul> <li>Всі проекти</li> <li>На голосуванні</li> <li>тип</li> <li>категорії</li> <li>район</li> <li>вюджет</li> </ul>                     |            | освіта 🔷                                                                        | окорона здоровтя<br>Номер: На голосуе<br>Додано до системи<br>Автор проекту                      | анна        |
| <ul> <li>Всі проекти</li> <li>На голосуванні</li> <li>тип</li> <li>категорії</li> <li>район</li> <li>вюджет</li> <li>18 000 грн</li> </ul> | 1500 000   | освіта<br>Номер: На голосуванні<br>Додано до системи<br>автор проекту<br>Бюджет | окорона здоровтя<br>Ножер: На голосуя<br>додано до системи<br>автор проекту<br>бюджет<br>голосів | <b>0/11</b> |

2. Після вибору проекту натиснути "Зареєструватись, щоб проголосувати"

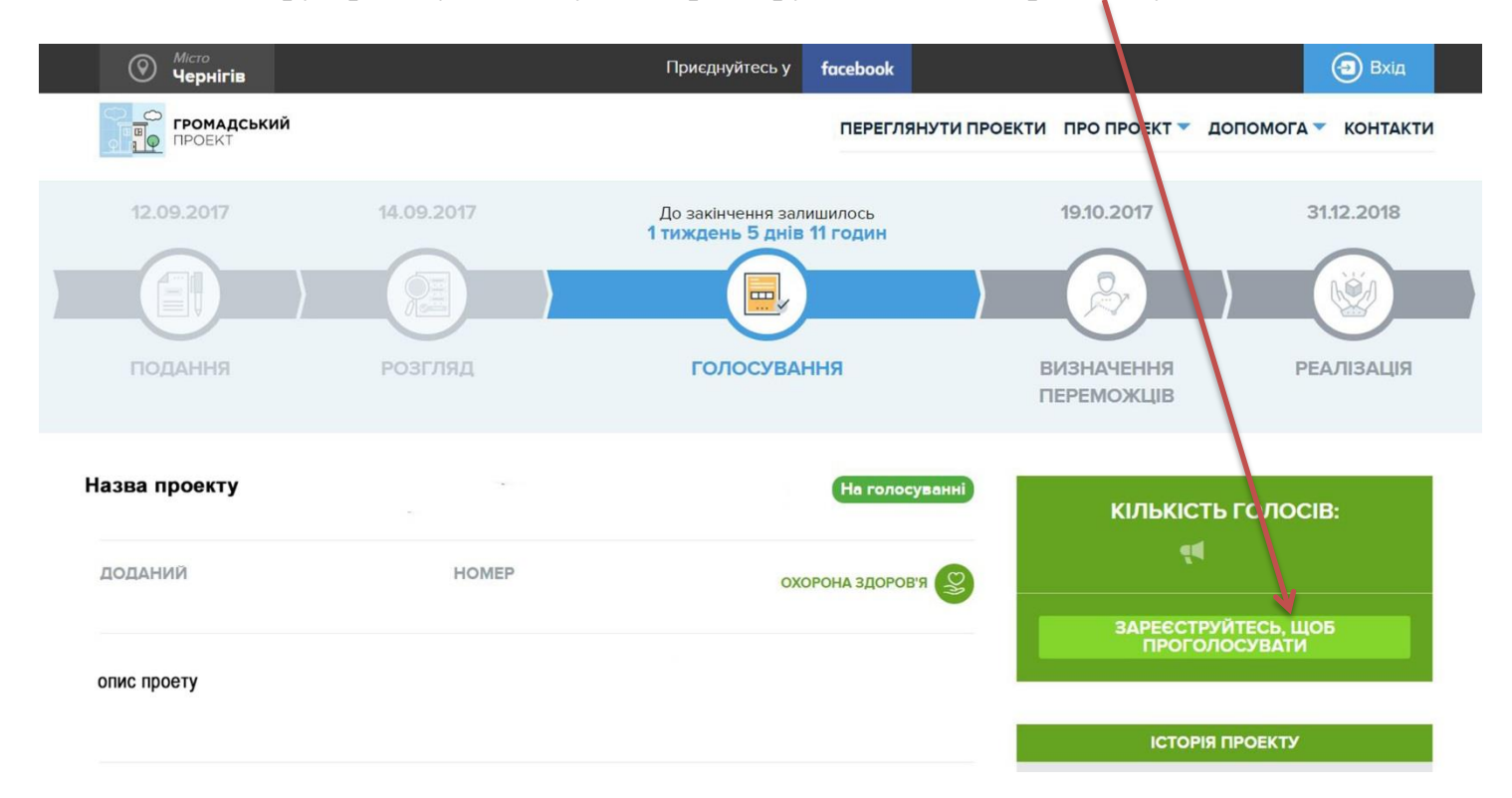

3. Вибрати один зі способів реєстрації.

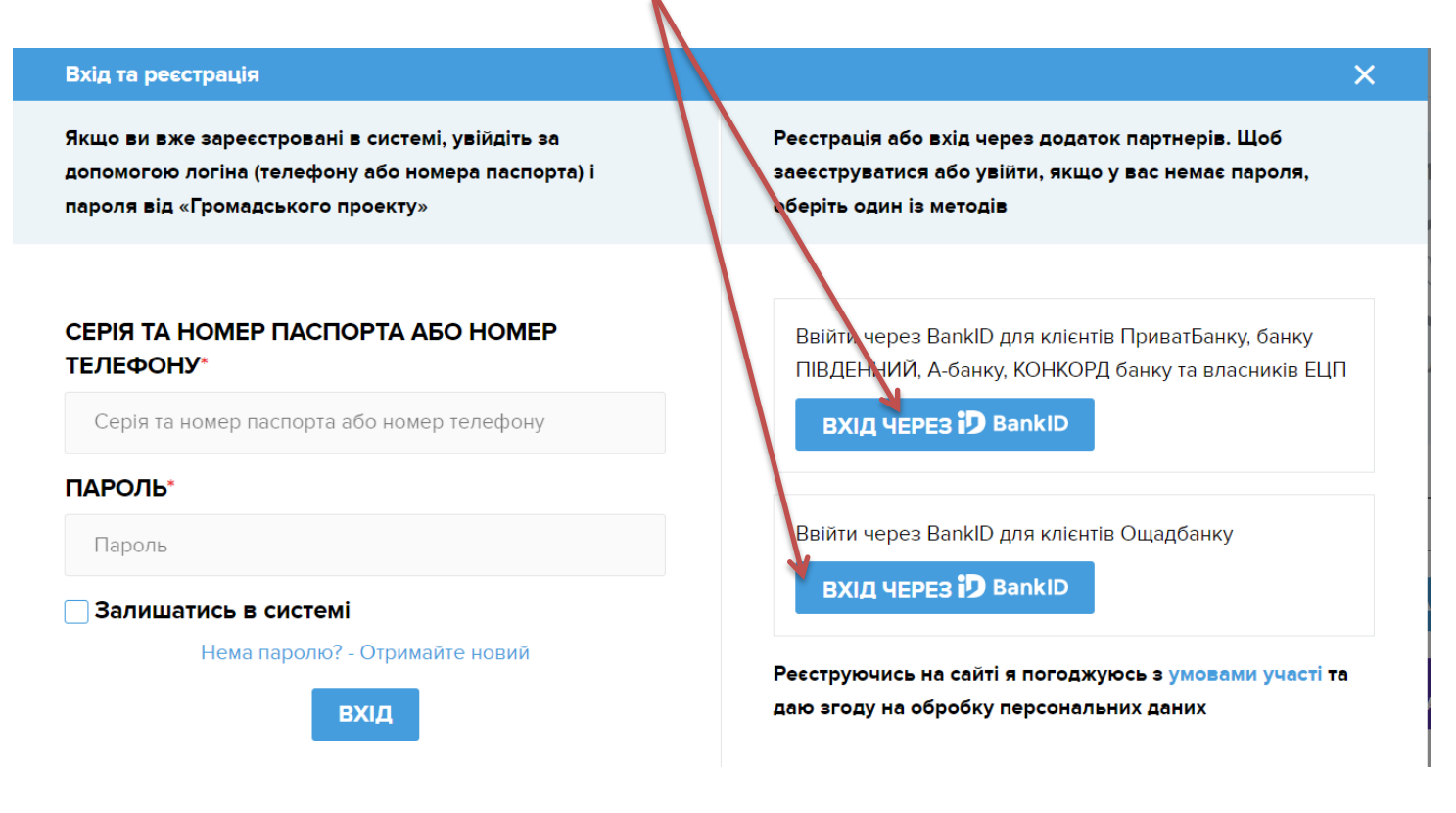

## Вікно реєстрації через BankID для клієнтів ПриватБанку, банку ПІВДЕННИЙ, Абанку, КОНКОРД банку та власників ЕЦП

1. Вибрати один з каналів ідентифікації.

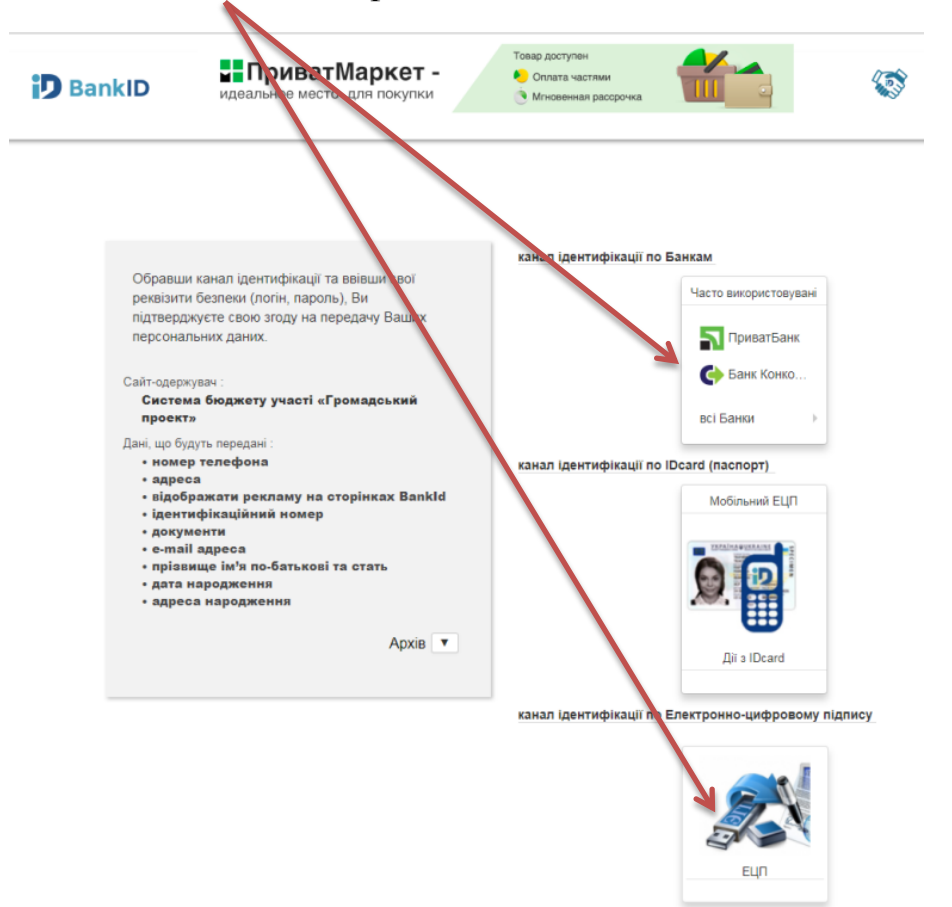

2. Для реєстрації через "Приват 24" необхідно ввести номер телефону та пароль, який використовується для входу до Інтернет-банкінгу. Після отримання смс повідомлення, ввести код до системи.

| - pubar z                       |
|---------------------------------|
| Пароль з СМС:                   |
| XX XX XX                        |
| Не приходить СМС? Натисніть тут |
| Піатроряцти                     |
| пдтвердити                      |
|                                 |

3. Для реєстрації за допомогою Електронно-цифрового підпису необхідно обрати ключ та ввести пароль.

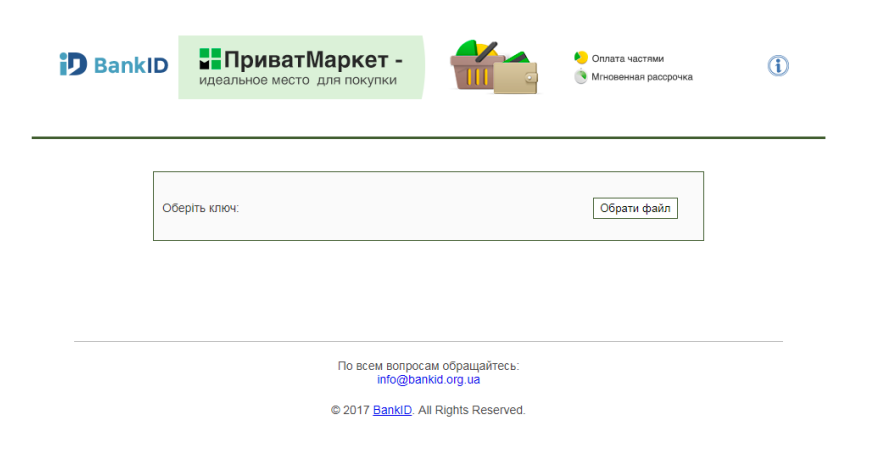

## Вікно рестрації через BankID для клієнтів Ощадбанку

| НАЦІОНАЛЬНИЙ                                                                          | БАНК УКРАЇНИ                                                                                       | 9.9                                                                                         |
|---------------------------------------------------------------------------------------|----------------------------------------------------------------------------------------------------|---------------------------------------------------------------------------------------------|
| BankID<br>Спосіб електронної ідентифікації про<br>для надання адміністративних послу  | мадян через українські банки<br>г через інтернет                                                   |                                                                                             |
| Обравши бан<br>Ви підтверджуєте свою згод<br>як                                       | ик та ввівши свої логін і пароль<br>у на передачу Вашим банком пе<br>а підтримує використання дано | від інтернет-банкінгу,<br>рсональних даних до держустанови,<br>го сервісу.                  |
|                                                                                       | Дані, які можуть бути переда                                                                       | ani:                                                                                        |
| <ul> <li>прізвище, ім'я, по<br/>батькові та стать</li> <li>дата народження</li> </ul> | <ul> <li>центифікаційний номер</li> <li>адреса рестрації</li> <li>номер телефона</li> </ul>        | <ul> <li>е-тай адреса</li> <li>скан-копії паспорту та<br/>ідентифікаційного коду</li> </ul> |
| ОЩАДБАНК                                                                              | пумб                                                                                               | жьсопігунк                                                                                  |
| УСТАНОВИ, ЯК                                                                          | ПІДТРИМУЮТЬ ВИКОРИСТА                                                                              | HHR CEPBICY BANK ID                                                                         |
| юстиції України                                                                       | Административных послуг                                                                            | міська<br>Рада                                                                              |
| РОМАДСЬКИЙ                                                                            | iGov держаених                                                                                     | мій голос                                                                                   |
| (A) (P)                                                                               | 10741171                                                                                           |                                                                                             |

Для реєстрації через E-BANKING Ощадбанку необхідно ввести номер платіжної карти.

| ОЩАДБАНК<br>мій ванк ноя клаїна                     | <b>Ф</b> українська                                                     |
|-----------------------------------------------------|-------------------------------------------------------------------------|
| E-BANKING<br>Цілодобовий доступ до вашої інформації | Вхід за номером банківської картки<br>Номер картки<br>Увійти            |
| Після отримання смс повідомлення, ввес              | ти код до системи.                                                      |
| E-BANKING<br>Цілодобовий доступ до вашої інформації | Введіть код підтвердження<br>СМС повідомлення надіслано на номер<br>Зво |

Після успішної реєстрації через вікно "Вхід" з'явиться аватар з Вашим ім'ям.

| Місто<br>Чернігів                                                                                                    | Приєднуйтесь у                                                                                                    | facebook    | Андрій у                                                                 |
|----------------------------------------------------------------------------------------------------|----------------------------------------------------------------------------------------------------|-------------|--------------------------------------------------------------------------|
| ГРОМАДСЬК<br>ПРОЕКТ                                                                                                    | ий                                                                                                    | ПЕРЕГЛЯНУТІ | И ПРОЕКТИ ПРО ПРОЕКТ 🔻 ДОПОМОГА 👻 КОНТ                                   |
| 12.09.2017                                                                                                    | До закінчення залишилось                                                                                                    | 30.09.2017  | 19.10.2017 31.12.201                                                     |
|                                                                                                    |                                                                                                    |             |                                                                          |
| подання                                                                                                    | розгляд                                                                                                    | голосування | ВИЗНАЧЕННЯ РЕАЛІЗАЦ                                                      |
|                                                                                                    |                                                                                                    |             | The Part of Alaphe                                                       |
|                                                                                                    |                                                                                                    |             |                                                                          |
| Профіль Проекти                                                                                                    | Чернетки Організація                                                                                                    |             |                                                                          |
| Профіль Проекти<br>Створити організац                                                                                                    | Чернетки Організація                                                                                                    |             |                                                                          |
| Профіль Проекти<br>Створити організаці<br>НАЗВА ОРГАНІЗАЦІЇ                                                                                                    | Чернетки Організація<br>цію<br>тип організації                                                                                                    |             | єдрпоу                                                                   |
| Профіль Проекти<br>Створити організац<br>НАЗВА ОРГАНІЗАЦІї<br>Назва організації                                                                                                    | Чернетки Організація<br>цію<br>тип організації<br>тип організації                                                                                                    | ~           | <b>єдрпоу</b><br>ЄДРПОУ організації                                      |
| Профіль Проекти<br>Створити організац<br>Назва організації<br>Назва організації<br>Повне незве вешої органі                                                                          | Чернетки Організація<br>цію<br>г тип організації<br>г тип організації<br>зації Оберіть зі списку                                                                               | ~           | <b>єдрпоу</b><br>Єдрпоу організації<br>Для вереєстрованих юридичних осіб |
| Профіль Проекти<br>Створити організац<br>назва організації<br>Назва організації<br>Повно нозво вошої організ<br>документи організ                                                    | Чернетки         Організація           цію         тип організації           генції         Тип організації           веції         Оберіть зі списку                          | ~           | <b>ЄДРПОУ</b><br>ЄДРПОУ організації<br>Для зареєстрованих юридичних осіб |
| Профіль Проекти<br>Створити організаці<br>НАЗВА ОРГАНІЗАЦІї<br>Назва організації<br>Повне незве вешої організ<br>ДОКУМЕНТИ ОРГАНІЗ<br>Отляд. Заванта:                                | Чернетки Організація<br>цію<br>г тип організації<br>виції<br>оберіть зі списку<br>вації<br>кити файли                                                                          | ~           | <b>ЄДРПОУ</b><br>ЄДРПОУ організації<br>Для зареєстрованих юридачних осіб |
| Профіль Проекти<br>Створити організаці<br>НАЗВА ОРГАНІЗАЦІї<br>Назва організації<br>Повна назва вашої організ<br>Документи ОРГАНІЗ<br>Документи, що стосуються                       | Чернетки Організація<br>цію<br>я портанізації<br>тип організації<br>тип організації<br>кити файли<br>в діяльності організації                                                  | ×           | <b>єдрпоу</b><br>ЄДРПОУ організації<br>Для зареєстрованих юридичних осіб |
| Профіль Проекти<br>Створити організаці<br>назва організації<br>Назва організації<br>Повне назве вешої організ<br>документи організ<br>Документи, що стосуються<br>Поля з зірочкою об | Чернетки Організація<br>цію<br>тип організації<br>тип організації<br>зації<br>оберіть зі списку<br>вації<br>кити файли<br>в діяльності організації<br>об'язкові для заповнення | ~           | <b>єдрпоу</b><br>ЄдрпОУ організації<br>Для зареєстрованих юридичних осіб |

При успішній реєстрації після вибору проекту, з'явиться можливість віддати за нього свій голос, а також інформація про кількість проголосованих за проект, яку кількість голосів і за які типи проектів можна проголосувати.

| Мсто<br>Чернігів        | Пр                 | иєднуйтесь у <b>facebook</b>                        |                                           | 🚺 Андрій 🗸      |
|-------------------------|--------------------|-----------------------------------------------------|-------------------------------------------|-----------------|
| ГРОМАДСЬКИЙ<br>ПРОЕКТ   |                    | ПЕРЕГЛЯНУТИ ПРОЕ                                    | ЕКТИ ПРО ПРОЕКТ 🔻 ДОПО                    | мога 🔻 контакти |
|                         | 14.091017 1<br>DEE | До закінчення залишилось<br>тиждень 5 днів 11 годин | 19.10.2017                                | 31.12.2018      |
| назва проекту           | POSITING           | На голосуванні                                      | переможців                                | лосів:          |
| доданий<br>опис проекту | HOMEP              | охорона здоров я                                    | Залишилось голосів<br>проектів<br>Малі: 1 | за типами       |
|                         | БЮДЖЕТ             | ‡ РОЗРАХУНОК БЮДЖЕТУ                                | Великі: 1<br>🗸 ПРоголос                   | увати           |

Якщо Ви зареєструвались до початку вибору проекту, натисніть на аватар та увійдіть до особистого кабінету. Після введення пароля та збереження даних, можна переходити до вибору проектів та голосування.

| ГРОМАДСЬКИЙ<br>ПРОЕКТ                                                                                                    | переглян                                                                                                    | иути проекти про проект т допо                                                                   | омога 👻 контакт              |
|----------------------------------------------------------------------------------------------------|----------------------------------------------------------------------------------------------------|--------------------------------------------------------------------------------------------------|------------------------------|
| 12.09.2017 До закинчен<br>2 днГ                                                                                                    | ня залишилось 30.09.2017<br>12 годин                                                                                                    | 19.10.2017                                                                                       | 31.12.2018                   |
|                                                                                                    |                                                                                                    |                                                                                                  |                              |
| подання ро                                                                                                    | згляд голосуванн                                                                                                    | я визначення переможців                                                                          | РЕАЛІЗАЦІЯ                   |
| Профіль Проекти Чернетки                                                                                                    | Організація                                                                                                    |                                                                                                  |                              |
|                                                                                                    |                                                                                                    | D                                                                                                | ATA PEECTPALUI<br>13.08.2017 |
|                                                                                                    |                                                                                                    |                                                                                                  |                              |
|                                                                                                    |                                                                                                    |                                                                                                  |                              |
| ЗВ'ЯЗАНІ АКАУНТИ<br>ВАNKID ПРИВАТ ПІДКЛЮЧЕННИЙ ДО                                                                                                    | ЗАПИСУ КОРИСТУВАЧА ВАЛКІВ НБУ ПІДІ                                                                                                    | ЛЮЧЕННИЙ ДО ЗАПИСУ КОРИСТУВ                                                                      | BAHA                         |
| ЗВ'ЯЗАНІ АКАУНТИ<br>Валкій приват підключенний до                                                                                                    | ЗАПИСУ КОРИСТУВАЧА ВАЛКІВ НЕУ ПІДІ                                                                                                    | ЛЮЧЕННИЙ ДО ЗАПИСУ КОРИСТУВ                                                                      | ача                          |
| ЗВ'ЯЗАНІ АКАУНТИ<br>Валкій приват підключенний до<br>ПРІЗВИЩЕ                                                                                                    | ЗАЛИСУ КОРИСТУВАЧА ВАЛКЮ НБУ ПЦЛ<br>IM'я                                                                                                    | ОЛОЧЕННИЙ ДО ЗАПИСУ КОРИСТУВ<br>ПО БАТЬКОВІ                                                      | ача                          |
| зеказані акаунти<br>Валкар приват підключенний до<br>Призвище<br>Б-Mail                                                                                                    | ЗАЛИСУ КОРИСТУВАЧА ВАЛКО НЕУ ПДЯ<br>IM Я<br>СЕРІЯ ТА НОМЕР ПАСПОРТУ                                                                                | люченний до залису користур<br>По Батькові<br>ТЕЛЕФОН                                            |                              |
| зензані акаунти<br>вамар приват підключенний до<br>прізвище<br>Е-маіц<br>Адреса ресстрації                                                                                                    | ВАЛИСУ КОРИСТУВАЧА ВАЛКО НЕУ ПЦВ<br>М/Я<br>СЕРІЯ ТА НОМЕР ПАСПОРТУ<br>НОМЕР КВАРТИРИ РЕЄСТРАЦІї                                                    | по батькові<br>по батькові<br>телефон<br>Адреса проживання                                       | IANA                         |
| ЗВ'ЯЗАНІ АКАУНТИ<br>ВАККО ПРИВАТ ПДКЛЮЧЕННИЙ ДО<br>ПРІЗВИЩЕ<br>Е-МАІL<br>АДРЕСА РЕЄСТРАЦІї                                                                                                    | ВАЛИСУ КОРИСТУВАЧА ВАЛКО НЕУ ПЦР<br>МЯ<br>СЕРИЯ ТА НОМЕР ПАСПОРТУ<br>НОМЕР КВАРТИРИ РЕССТРАЦИ<br>ресою ресстрация                                  | ПО БАТЬКОВІ<br>ПО БАТЬКОВІ<br>ТЕЛЕФОН<br>АДРЕСА ПРОЖИВАННЯ                                       | uria<br>V                    |
| В 1933АН АКАУНТИ<br>ВАККО ПРИВАТ ПДКЛЮЧЕНИЙ ДО<br>ПРИЗВИЩЕ<br>Е-MAIL<br>АДРЕСА РЕССТРАЦІЇ<br>АДРЕСА РЕССТРАЦІЇ<br>НОМЕР КВАРТИРИ ПРОЖИВАННЯ                                                                                                    | ВАЛИСУ КОРИСТУВАЧА<br>М/Я<br>СЕРІЯ ТА НОМЕР ПАСПОРТУ<br>НОМЕР КВАРТИРИ РЕССТРАЦІї<br>ресою ресстрації<br>Дата народження                           | по батькові<br>по батькові<br>телефон<br>адреса проживання                                       | ₩4A                          |
| В 193АН АКАУНТИ<br>ВАМОО ПРИВАТ ПДКЛЮЧЕНИЙ ДО<br>ПРИЗВИЩЕ<br>Е-MAIL<br>АДРЕСА РЕССТРАЦІЇ<br>Адреса проживання співладає з аді<br>НОМЕР КВАРТИРИ ПРОЖИВАННЯ                                                                                                  | ВАЛИСУ КОРИСТУВАЧА ВАЛКО НЕУ ПЦВ<br>ІМ'Я<br>СЕРІЯ ТА НОМЕР ПАСПОРТУ<br>НОМЕР КВАРТИРИ РЕЄСТРАЦІї<br>ресою реєстрації<br>Дата народження            | ПО БАТЬКОВІ<br>ПО БАТЬКОВІ<br>ТЕЛЕФОН<br>АДРЕСА ПРОЖИВАННЯ<br>СТАТЬ                              | ~                            |
| ЗВ'ЯЗАН АКАУНТИ<br>ВАМОО ПРИВАТ ПДКЛЮЧЕНИЙ ДО<br>ПРІЗВИЩЕ<br>Е-MAIL<br>Адреса ресстрації<br>Адреса проживання співпадає з аді<br>НОМЕР КВАРТИРИ ПРОЖИВАННЯ<br>СКАНИ ПАСПОРТУ                                                                                | аллису користувачи<br>М/Я<br>Серія та номер паспорту<br>номер квартири ресстрації<br>дата народження<br>пароль                                     | по Батькові<br>по Батькові<br>телефон<br>Адреса проживання<br>стать                              | ~                            |
| В'язані аксунти<br>Влюзо приват підключенний до<br>прізвище<br>Емаіц<br>Адреса реживання співладає з аді<br>номер квартири проживання<br>скани паспорту<br>● 938937439570-800×600w.jpg<br>Отяд. Завентакити файти.                                          | аллису користувачи<br>М/Я<br>Серія та номер паспорту<br>Номер Квартири реєстрації<br>дата народження<br>Пароль<br>Ваш пароль                       | по Батькові<br>по Батькові<br>телефон<br>Адреса проживання<br>стать<br>підтвердженя паролю знову |                              |
| ВВ'33АН АКАУНТИ<br>ВАКАЗ ЛЕМВАТ ПДКЛЮЧЕННИЙ ДО<br>ПРІЗВИЩЕ<br>Е-МАІL<br>Адреса РЕЄСТРАЦІї<br>Адреса проживання співладає з ад<br>НОМЕР КВАРТИРИ ПРОЖИВАННЯ<br>СКАНИ ПАСПОРТУ<br>Ф 938937439570-800×600w.jpg<br>Отляд. Завантажити файли<br>БАСЕВООК.ПРОФІЛЬ | аллисч користурачи<br>IM Я<br>Серія та номер паспорту<br>номер квартири ресстрації<br>ресоко ресстрації<br>Дата народження<br>Пароль<br>Ваш пароль | по Батькові<br>по Батькові<br>телефон<br>Адреса проживання<br>стать<br>пидтвердженя пароль       |                              |

У подальшому вхід до системи можна здійснювати за допомогою логіну та паролю.

| ікщо ви вже зареєстровані в системі, увійдіть за<br>цопомогою логіна (телефону або номера паспорта) і<br>цароля від «Громадського проекту» | Реєстрація або вжід через додаток поглнерів. Щоб<br>заеєструватлся або увійти, якщо у вас немає пароля,<br>оберіти один із методів |
|----------------------------------------------------------------------------------------------------|----------------------------------------------------------------------------------------------------|
| СЕРІЯ ТА НОМЕР ПАСПОРТА АБО НОМЕР<br>ТЕЛЕФОНУ*<br>Серія та номер паспорта або номер телефону                                               | Ввійти через BankID для клієнтів ПриватБанку, банку<br>ВівДЕННИЙ, А-банку, КОНКОРД банку та власників ЕЦП<br>ВХІД ЧЕРЕЗ Ю BankID   |
| ТАРОЛЬ*                                                                                                    |                                                                                                    |
| Пароль                                                                                                    | Ввійти через BankID для клієнтів Ощадбанку<br>ВХІД ЧЕРЕЗ D BankID                                                                  |
| _ <b>залишатись в системі</b><br>Нема паролю? - Отримайте новий                                                                            | Реєструючись на сайті я погоджуюсь з умовами участі та                                                                             |

ЯКЩО НЕМАЄ КОМП'ЮТЕРА, ГОЛОСУЙ ЗІ СМАРТФОНУ ЧИ ПЛАНШЕТУ!